การเข้าระบบ Google Classroom ผ่าน Gmail ของมหาวิทยาลัยธรรมศาสตร์

1. พิมพ์เว็บไซต์ Gmail.com

E P Type here to search

🛱 💽 🗮 🔒 🐋 👩 🖬

|                                                                                                    |                                                                                                    |                                                                                                    | - a >                                                                                                    | :                  |
|----------------------------------------------------------------------------------------------------|----------------------------------------------------------------------------------------------------|----------------------------------------------------------------------------------------------------|----------------------------------------------------------------------------------------------------|--------------------|
| M gmail.com                                                                                           |                                                                                                    |                                                                                                    | *0                                                                                                    |                    |
| ansmu 🥥 12-Week Intensive 🚺 vihebuu Lo                                                                | ITT NO 1908                                                                                                    |                                                                                                    |                                                                                                    |                    |
|                                                                                                    |                                                                                                    |                                                                                                    |                                                                                                    |                    |
|                                                                                                    |                                                                                                    |                                                                                                    |                                                                                                    |                    |
|                                                                                                    |                                                                                                    |                                                                                                    |                                                                                                    |                    |
|                                                                                                    |                                                                                                    | Consta                                                                                                    |                                                                                                    |                    |
|                                                                                                    |                                                                                                    | Sign in                                                                                                    |                                                                                                    |                    |
|                                                                                                    |                                                                                                    | to continue to Gmail                                                                                                    |                                                                                                    |                    |
|                                                                                                    |                                                                                                    | Email or phone                                                                                                    |                                                                                                    |                    |
|                                                                                                    |                                                                                                    | Forgot email?                                                                                                    |                                                                                                    |                    |
|                                                                                                    |                                                                                                    | Not your computer? Use Guest mode to sign in privately.<br>Learn more                                                                                                    |                                                                                                    |                    |
|                                                                                                    |                                                                                                    | Create account Next                                                                                                    |                                                                                                    |                    |
|                                                                                                    |                                                                                                    |                                                                                                    |                                                                                                    |                    |
|                                                                                                    | Englis                                                                                                    | ish (United States) • Help Privacy Terms                                                                                                    |                                                                                                    |                    |
|                                                                                                    |                                                                                                    | 10000 10000 BEEN                                                                                                    |                                                                                                    |                    |
|                                                                                                    |                                                                                                    |                                                                                                    |                                                                                                    |                    |
|                                                                                                    |                                                                                                    |                                                                                                    |                                                                                                    |                    |
| e here to search                                                                                      | = 🔿 <b>= .</b>                                                                                                    |                                                                                                    |                                                                                                    |                    |
|                                                                                                    |                                                                                                    |                                                                                                    | ^ 50 d0 ENG 1523 ■                                                                                                    |                    |
|                                                                                                    | # 🥲 🛤 🖬 💆 💆                                                                                                    |                                                                                                    | ヘ 鈩 (t) ENG 12/1/2564 見                                                                                                    | j.                 |
| ade                                                                                                   |                                                                                                    |                                                                                                    | ^문¢ BNG <mark>1527/2564</mark> 툇                                                                                                    |                    |
| 2. กรณีที่ยั                                                                                          | ังไม่เคย Login จ                                                                                                    | อะปรากฏหน้าต่างให้ใส่ชื่อบัญชิ                                                                                                    | ~ 닫փ 946 12/1294 뤽                                                                                                    |                    |
| 2. กรณีที่ย้<br>เร เกม                                                                                | ังไม่เคย Login จ<br>× +                                                                                                    | าะปรากฏหน้าต่างให้ใส่ชื่อบัญขิ                                                                                                    | ^ 단 ᡧ 866 1927<br>177294 록                                                                                                    |                    |
| 2. กรณีที่ยั<br>G Gmat<br>← → C = a acc<br>W Activities   Continue.                                   | ั้งไม่เคย Login จ<br>× +<br>Integroops.com/Service.com/dentifie/Service-mail@pass                                                            | าะปรากฏหน้าต่างให้ใส่ชื่อบัญชิ<br>แหะtrustim=talecticontinue=httpstN3AN2FN2Fmailgoogle.com%2Fmailfn2F8xs=18xcc=18tmpi=detu                                                                                                    | > 12 40 DG 1277234 ■                                                                                                    | )<br>ddSession ↔ ☆ |
| 2. กรณีที่ย<br>G Graat<br>← → C a acco<br>® Activities   Continuil.                                   | ังไม่เคย Login จ<br>× +<br>แกรgoogle.com/Service.login/dentifier?service=mail@pase<br>12/Week Intervice.                                     | มะปรากฏหน้าต่างให้ใส่ชื่อบัญชิ<br>ave-truetom-taketcontinue-http:/LJANJ74J7matigoogle.com/LJ7mat/LJ7Aus-1Auco-1Aitmpi-deta                                                                                                    | > ₽ (v BK 1977956) 록                                                                                                    | )<br>JdSession 🕶 Д |
| 2. กรณีที่ยั<br>ເ G Gmai<br>← → C ■ acco<br>■ Activites (Continu.)                                    | ังไม่เคย Login จ<br>× +<br>แรงogle.com/Service.ogin/dentifer?service-mail@pase<br>12/Week intereis • เห็น Login เช่านี้                      | อะปรากฏหน้าต่างให้ใส่ชื่อบัญชิ<br>ave-tuetim=faletcontinue-http:%34%27%27mal.google.com%27mal%27&a=1&ccc-1&timp1-deta                                                                                                    | へ 足 40 00 1277234 早<br>リンプ234 早<br>Utřátmplache=Z&emr=18osid=18flowName=GlifWebSgnin&flowEnty=Av                                                                                                    | ddSession 🗣 Д      |
| 2. กรณีที่ยั<br>G Gmat<br>← → C = acco<br>Technics [Carrind]                                          | ังไม่เคย Login จ<br>× +<br>Itsgeogle.com/ServiceLogin/dentifier?service-mail@pass<br>12/Week intensive                                       | มะปรากฏหน้าต่างให้ใส่ชื่อบัญชิ<br>asve-true&m-take&continue-https%3A%2F%2Fmakgooge.com%2FmaH278as=1&ccc-1&tmpi-detw                                                                                                    | > ₽ (v Bie 1977)<br>1977:04 ₽                                                                                                    | ddSession 🕶 ជំ     |
| 2. กรณีที่ย<br>G Great<br>← → C = acco<br>♥ Activities   Continuil                                    | รังไม่เคย Login จ<br>× +<br>Integoogle.com/ServiceLogin/dentifier?service=mail@pase<br>12:Week interview. ■ Intervice                        | มะปรากฏหน้าต่างให้ใส่ชื่อบัญชิ<br>ave-truetom-taset.confinue-http:/t.344.274.27mail.google.com/t.27mail/t.274as-18acc-18itmpi-deta                                                                                                    | > ₽ 40 BK 1277254<br>1<br>1<br>1<br>1<br>1<br>1<br>1<br>1<br>1<br>1<br>1<br>1<br>1                                                                                                    | ddSession 🗢 🕯      |
| 2. กรณีที่ยั<br>[G Gmai<br>← → C = a acco<br>@ Activities [Contine_]                                  | ังไม่เคย Login จ<br>× +<br>ntrgoogle.com/ServiceLogin/dentifier?rervice-mail@pass<br>12:Week intervice.                                      | อะปรากฏหน้าต่างให้ใส่ชื่อบัญชิ<br>ave-truetom-falsebcontinue-https%3A%27%27mal.google.com%27mal/%27&x=1&ccc-1&timpl-deta                                                                                                    | N2 (N BK 12772M ₹                                                                                                    | idSesson 🕶 i       |
| 2. กรณีที่ยั<br>G Graat<br>€ → C ■ acco<br>W Activities [Cardinal.                                    | ังไม่เคย Login จ<br>× +<br>Itsgeogle.com/ServiceLogin/dentifier?service-mail@pass<br>12/Week intensive                                       | มะปรากฏหน้าต่างให้ใส่ชื่อบัญชิ<br>องจะทงสงการโล่งสิงจากมากระจากมากระจากมาก<br>Google<br>Sign in                                                                                                    | N325<br>1277284 ₹                                                                                                    | idSesion ↔ ‡       |
| 2. กรณีที่ยั<br>ເ G Graat<br>← → C = a acco<br>■ Activities [Continu.]                                | ังไม่เคย Login จ<br>× +<br>Itsgoogle.com/ServiceLogin/dentifer?service-mailtopsa<br>12/Week interview • งานอน Login คำงัดน                   | มะปรากฏหน้าต่างให้ใส่ชื่อบัญชิ<br>exvertmetarestaconfinue=httpsfk3Ak27k27mailgoogle.com/k27mailfk27&x=1&xcc=1&thtpsfiedeta<br>Google<br>Sign in<br>to continue to Gmail                                                                                                    | > ₽ 40 BK 1277264<br>Utåltroptrache=2&emr=1&osid=1&flowName=GitWebSignIn&tdovEnty=A                                                                                                    | idSession 🕶 ti     |
| 2. กรณีที่ยั<br>G Gmai<br>← → C ■ acco<br>@ Activities   ContinuL                                     | รังไม่เคย Login จ<br>× +<br>ntrgoogle.com/ServiceLogin/dentifer?service-mail@pass<br>12:Week intereio ■ Image Login of Ma.                   | มะปรากฏหน้าต่างให้ใส่ชื่อบัญชิ<br>sive-truedom-fatedocontinue-https:%3A%2F%2Fmail.google.com%2Fmail%2F&s=1&scc=1&thmpl=deta<br>Google<br>Sign in<br>to continue to Gmail<br>Email or phone                                                                                                    | N2 (N BK 1277264<br>N277264<br>N2772764<br>N277264<br>N2772 | idSesson 🕈 🖈       |
| 2. กรณีที่ยั<br>G Graat<br>€ → C a acco<br>W Activities [Cardinal.                                    | ร์งไม่เคย Login จ<br>× +<br>Itsgeogle.com/ServiceLogin/dentifier?service-mail@pass<br>12-Week intensive • หละผ Lagin ชาชีน.                  | อะปรากฏหน้าต่างให้ใส่ชื่อบัญชิ<br>ave-truetorm-fate&continue-http://JANJPAJFmall.google.com/NJFmall%JF&ss=1&scc=1&thtp:I=deta<br>Sign in<br>to continue to Gmail<br>Email or phone<br>Forget email?                                                                                                    | ND 40 DE 12/12/24 ■<br>12/12/24 ■                                                                                                    | idSesion 🗣 🛱       |
| 2. กรณีที่ยั<br>G Gmai<br>← → C a acco<br>Tetwines[Content_                                           | ังไม่เคย Login จ<br>× +<br>unts google com/Servicel.ogin/dentifer?service-mail@pass<br>12.4Week intervice ■ เ <sup>3</sup> mue Login et Mar. | มะปรากฏหน้าต่างให้ใส่ชื่อบัญชิ<br>eives truedome false decontinue = https://Like.org/like.org/Like.org/L | N I 40 BE 12/12/24 ■ 1 1 <                                                                                                    | idSession 🕶 🏦      |
| 2. กรณีที่ยั<br>G Gmai<br>← → C ▲ acco<br>@ Activities   Continue                                     | รังไม่เคย Login จ<br>× +<br>Integroups cont/ServiceLogin/dentifer?revice-mail@page<br>I2?Week intervice                                      | มะปรากฏหน้าต่างให้ใส่ชื่อบัญจิ<br>exter truedome fate decontinue - https://JANA.27NA2Fmail.google.com/NA2Fmail/NA2Fdas=1 decc=1 ditmps=deta<br>sign in<br>to continue to Gmail<br>Email or phone<br>Forget email?<br>Nat your computer? Use Guest mode to sign in privately.<br>Learn more                                                                                                    | N D W DW 12/1204 ■<br>12/1204 ■                                                                                                    | idSesson 🕈 🖈       |
| <ol> <li>กรณีที่ยั</li> <li>๑ ตาม</li> <li>๔ ๓ ๗</li> <li>๔ → ৫ ๔ ๓ ๓</li> <li>๔ → ৫ ๔ ๓ ๓</li> </ol> | ร์งไม่เคย Login จ<br>× +<br>าร: vectors: or interview and login จำชีน:                                                                       | Dะปรากฏหน้าต่างให้ใส่ชื่อบัญชิ<br>asee-true&menfalse&continue=https%JA%2F%2Fmail.google.com%2Fmail%2F&ss=1&ccc=1&timpel-edeta<br>Sign in<br>to continue to Gmail<br>Email or phone<br>Forget email?<br>Mot your computer? Use Guest mode to sign in privately.<br>Lem mode                                                                                                    | ND 40 DE 12/12/24 ■<br>12/12/24 ■                                                                                                    | idSesion 🗣 🛱       |
| 2. กรณีที่ยั<br>G mai<br>C mai<br>C mai<br>C mai<br>C mai<br>C mai                                    | ังไม่เคย Login จ<br>× +<br>unts google com/Servicel.goin/dentifer?service-mail@pass<br>12 Week intervice                                     | มะปรากฏหน้าต่างให้ใส่ชื่อบัญชิ<br>eives truedome false & continue = https://signal.google.com/N2Fmail/N2Face - 1 & totmpi-deface<br>Sign in<br>to continue to Gmail<br>Enail or phone<br>Forget email?<br>Not your computer? Use Guest mode to sign in privately.<br>Learn more                                                                                                    | N I 40 BE 10/17/244 ■                                                                                                    | idSesson 👁 🕯       |
| 2. กรณีที่ยั<br>. G Gnai<br>€ → C → acc<br>@ Activity [Continue]                                      | ังไม่เคย Login จ<br>× +<br>net google.com/ServiceLogin/dentifer?service-mail@pase<br>12/Week intervice ● Venue Login of Mat.                 | มะปรากฏหน้าต่างให้ใส่ชื่อบัญจิ<br>extreat true down = false do continue = https://www.strain.org/like/Frain.org/like/Frain.org/like                                                                                                    | N D W DW 12/1204 ■                                                                                                    | idSession 🕶 th     |

- S that we need to be a constrained of the constrained of the const
- 3. กรณีที่เคย Login ด้วยบัญชี Gmail ส่วนตัวแล้ว ให้คลิกเพิ่มบัญชี

4. กรอก Username ของมหาวิทยาลัยธรรมศาสตร์ โดยใช้ username ที่เข้า

Jirawut Supanya

Signed out

ระบบดูเงินเดือนหรือลางาน ตามด้วย @staff.tu.ac.th เช่น

jira\_gv@staff.tu.ac.th หลังจากนั้น คลิกถัดไป (Next)

🗄 🔎 Type here to search

| Coople<br>Sign in<br>to continue to Gmail   |
|---------------------------------------------|
| English (Ukted States) - Help Privacy Terms |

 กรอกอีเมลเดิมแบบเต็มรูปแบบอีกครั้ง ระบบจะพาเข้าไปล็อกอินหน้า มหาวิทยาลัย เพื่อกรอกรหัสผ่าน (Password) – ปกติจะเป็นรหัสประจำตัว ประชาชน

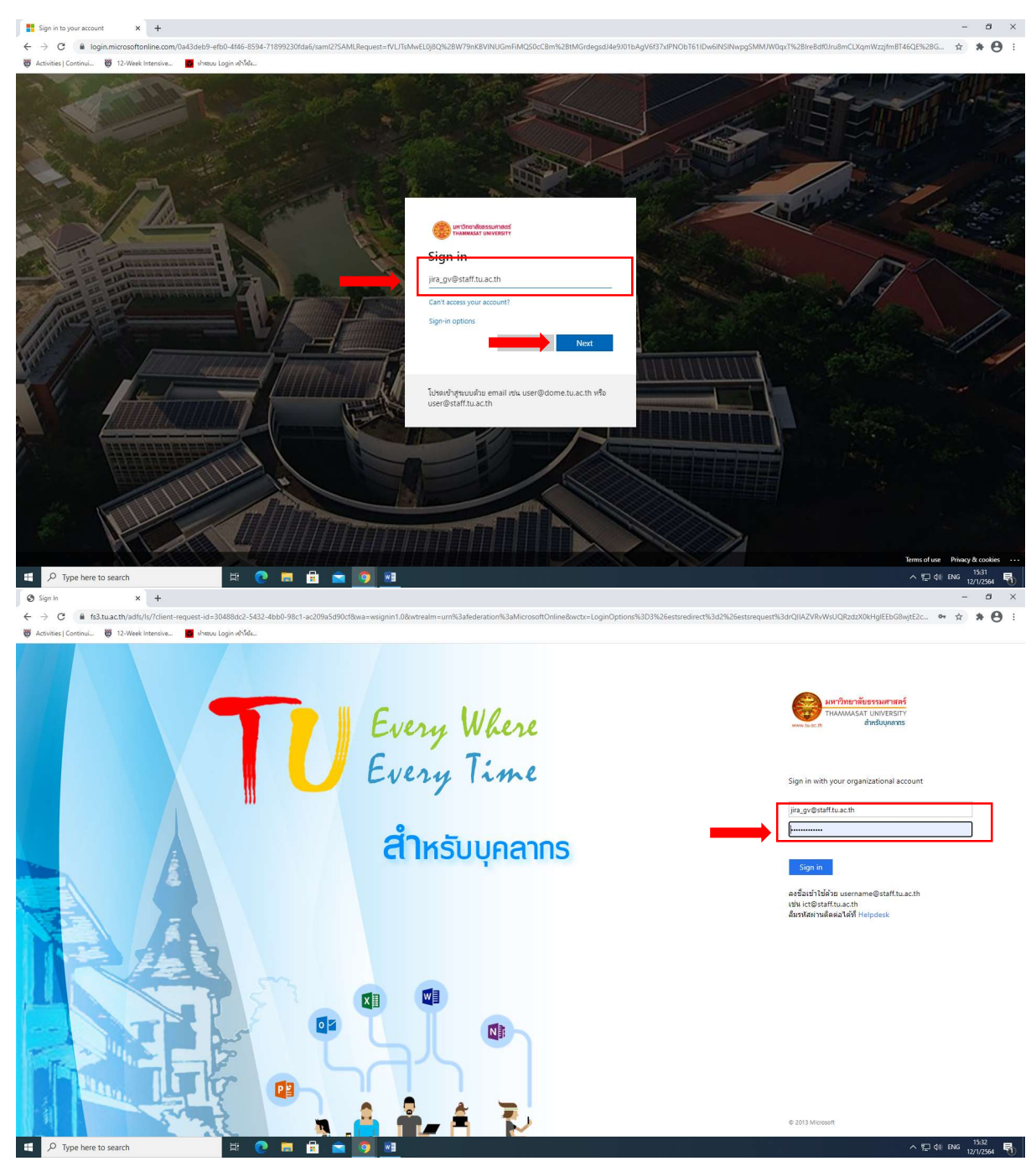

6. เมื่อเข้าระบบได้แล้ว Gmail จะเป็นบัญชีของมหาวิทยาลัยซึ่งเป็นบัญชี

## เดียวกับของ Microsoft

| c C malipopole   i i   i i   i<                                                                                                    | M Inbox (3,128) - jira_gv@staff.tu.a. × +                               |                                      |                                                                                                    | - a ×                                                       |
|----------------------------------------------------------------------------------------------------|-------------------------------------------------------------------------|--------------------------------------|----------------------------------------------------------------------------------------------------|-------------------------------------------------------------|
| • Lowest Control     • Lowest Control     • Lowest Control     • Control     • Contro     • Control <td><math>\leftarrow</math> <math>\rightarrow</math> C <math>\blacksquare</math> mail.google.com/mail/u/0/#i</td> <td>inbox</td> <td></td> <td>🔹 Q 🕁 🛸 🥥 🗄</td>                                                                                                    | $\leftarrow$ $\rightarrow$ C $\blacksquare$ mail.google.com/mail/u/0/#i | inbox                                |                                                                                                    | 🔹 Q 🕁 🛸 🥥 🗄                                                 |
| Image: Search mail     Image: Search mail     Image: Search mail <td>Activities   Continui</td> <td>ห่ารขบ Login เข้าใช้</td> <td></td> <td></td>                                                                                                    | Activities   Continui                                                   | ห่ารขบ Login เข้าใช้                 |                                                                                                    |                                                             |
| · Compose     · Compose     · Compose     · Compose     · Compose     · Compose     · Compose     · Primary     · Social Innew        · Social Innew           · Compose        · Primary           · Social Innew                                                                                                    <                                                                                                    | = 附 Gmail                                                               | Q Search mail                        | · () () () ()                                                                                                    | Google 🕕                                                    |
| Inbox       3,120       Primary       Dotate       Dotate                                                                                                    | + Compose                                                               | □- C :                               | 1-50 of 3,174                                                                                                    | Google Account<br>Jirawut Supanya<br>jira_gv@staff.tu.ac.th |
| * Starred                                                                                                    | Inbox 3,128                                                             | Primary 🚢                            | Instagram Promotions Estimation Lucy at edX, Asana, edX, Grab,                                                                   | •                                                           |
| Image: Since Since Sinc                              | ★ Starred                                                               | 🔲 😭 Ď Waraporn Wasuthepruk           | <b>สำรวจดวามต้องการการฝึกอบรมเพื่อเพิ่มทักษะในการทำงาน</b> - เรียน บุคลากรสายสนับสนุนวิชาการ ทุกท่าน ขอรบกวนทุกทำนช่วยด          | 2:07 PM                                                     |
| Sent       Image: Sent       Image: Sent       <                                                                                                    | Snoozed                                                                 | 🔲 🚖 Ď Asana                          | Your Tuesday update - staff.tu.ac.th - Hi Jirawut, here's your daily update of Asana tasks: 🖋 Finish setting up your first pr    | 4:24 AM                                                     |
| Image: Image:                              | Sent                                                                    | 🔲 🛧 Ď PSDS Elearning (via.           | มาปนกิจสงเคราะพ์ - Invitation to collaborate - elearning.psds@gmail.com has invited you to contribute to the following shar      | Jan 11                                                      |
| Meet                                                                                                    | <ul> <li>More</li> </ul>                                                | 🔲 🚖 Ď Microsoft Teams                | A request has been made to join a private team that you own - Microsoft Teams miss.tirawan detchutrakul wants to add K           | Jan 11 +                                                    |
| New meeting                                                                                                    | Meet                                                                    | 🔲 😭 🖸 Google                         | <b>การแจ้งเดือนความปลอดภัยของบัญชี Google ที่ลึงก์ของคุณ</b> - บัญชี jirawut.psds@gmail.com แสดงเป็นอีเมลสำรองของ elearni        | Jan 11                                                      |
| Image: Section of the section of the section of th                              | New meeting                                                             | 🔲 🚖 Ď reply-b8c509@asana.c           | Assign ct_gvc a task, they're ready to get started - staff.tu.ac.th ct Hi Jirawut, ct_gvc accepted your invite. Now it's time to | Jan 11                                                      |
| Hangouts                                                                                                    | 🖆 My meetings                                                           | 🔲 🚖 Ď ปียาณี สุขมณี                  | <b>คำเชิญ Meet จาก ปียาณี สุขมณี</b> - ปียาณี สุขมณี เชิญคุณเข้าร่วมการประชุมทางวิดีโอใน Google Meet meet.google.com/evg-hpc     | Jan 11                                                      |
| Image: Second Second                              | Hangouts                                                                | 🔲 🚖 Ď Asana                          | Approval needed: Accept request for itsaree9@staff.tu.ac.th to join PSDS IT Team in Asana - it itsaree9@staff.tu.ac.th (at i     | Jan 11                                                      |
| אסוקססעיפאנפול.tu.ac.th hash' accepted your invitation to join Staff.tu.ac.th - Nongaoy@staff.tu.ac.th hash' accepted your invitation to join Staff.tu.ac.th - Nongaoy@staff.tu.ac.th hash' accepted your invitation to join Staff.tu.ac.th - Nongaoy@staff.tu.ac.th hash' accepted your invitation to join Staff.tu.ac.th - Nongaoy@staff.tu.ac.th hash' accepted your invitation to join Staff.tu.ac.th - Nongaoy@staff.tu.ac.th hash' accepted your invitation to join Staff.tu.ac.th - Nongaoy@staff.tu.ac.th hash' accepted your invitation to join Staff.tu.ac.th - Nongaoy@staff.tu.ac.th hash' accepted your invitation to join Staff.tu.ac.th - Nongaoy@staff.tu.ac.th hash' accepted your invitation to join Staff.tu.ac.th - Nongaoy@staff.tu.ac.th hash' accepted your invitation to join Staff.tu.ac.th - Nongaoy@staff.tu.ac.th hash' accepted your invitation to join Staff.tu.ac.th - Nongaoy@staff.tu.ac.th hash' accepted your invitation to join Staff.tu.ac.th - Nongaoy@staff.tu.ac.th hash' accepted your invitation to join Staff.tu.ac.th - Nongaoy@staff.tu.ac.th hash' accepted your invitation to join Staff.tu.ac.th - Nongaoy@staff.tu.ac.th - Nongaoy@staff.tu.ac.th - Nongao                                | 🤱 Jirawut - 🛛 +                                                         | 🔲 🕁 Ď Asana                          | Your Monday update - staff.tu.ac.th - Hi Jirawut, here's your daily update of Asana tasks: โครงการสื่อสารองค์กร Hi Jirawut,      | Jan 11                                                      |
| 515 🗋 🚖 D Kullapatira Jongsia. 2 รบกวนขอข้อมูลเพื่อออกใบเสนอราคาค่ะ - เรียบคุณจีราวุธ ขออนุญาตปาส่งเอกสารเสนอราคา บริการ Zoom EDU 20 Lic. ตามไฟล์แบบค่ะ Jan 10                                                                                                    |                                                                         | 🔲 🚖 Ď Jirawut Supanya                | Nongaoy@staff.tu.ac.th hasn't accepted your invitation to join Staff.tu.ac.th - Nongaoy@staff.tu.ac.th hasn't accepted yo        | Jan 10                                                      |
|                                                                                                    |                                                                         | 🔲 🚖 Ď Kullapattra Jongsia. 2         | รบกวนขอข่อมูลเพื่อออกในเสนอราคาด่ะ - เรียนคุณจิราวุธ ขออนุญาตนำส่งเอกสารเสนอราคา บริการ Zoom EDU 20 Lic. ตามใฟล์แนบต่ะ<br>(      | Jan 10                                                      |
| No recent chals 🗌 🕁 D Google Account Jirawut, your Privacy Checkup has new suggestions for your account - Sign in See your personalized privacy suggestions Jan 10                                                                                                    | No recent chats                                                         | 🔲 🕁 🗁 Google Account                 | Jirawut. your Privacy Checkup has new suggestions for your account - Sign in See your personalized privacy suggestions           | Jan 10                                                      |
| Enable desktop notifications for Thammasat University Mail. OK No thanks X anpa commented on: "งานครั้งที่ 1" - Hi Jirawut, Piyanart Sanpa commented on งานครั้งที่ 1. Piyanart Sanpa "ทักค่ Jan 9                                                                                                    | Enable desktop notifications for                                        | Thammasat University Mail. OK No tha | nks 🗙 ลnpa commented on: "งานครึ่งที่ 1" - Hi Jirawut, Piyanart Sanpa commented on งานครั้งที่ 1. Piyanart Sanpa "พักค่          | Jan 9                                                       |
| 🔹 🔍 NACHAVADA SINTHA 2 NACHAVADA SINTHA NALEDD commented op: "anual still it used to a commented op and a commented op a commented op a com | P Type here to search                                                   |                                      | NACHAVARA SINTHANALERD commented on: "ມາມດຂຶ້ນນີ້ 1", Hi Browell MACHAVADA SINTHAMALEDD commented on ມາ<br>ຫຼື                   | 120.9<br>15:33<br>12/1/2564 ₹                               |

## 7. คลิกเข้าเมนู 9 ช่อง เลื่อนลงหาไอคอน Google Classroom

| M Inbox (3,128) - jira_gv@staff.tu.a: × +              |                                      |                                                                                                    |                    |          | - ø ×                               |
|--------------------------------------------------------|--------------------------------------|----------------------------------------------------------------------------------------------------|--------------------|----------|-------------------------------------|
| ← → C ■ mail.google.com/mail/u/0/#                     | tinbox                               |                                                                                                    |                    | æ        | a 🖈 🗯 🌒 🗄                           |
| Activities   Continui                                  | 🛃 ฟาสมม Login เข้าใช้4               |                                                                                                    |                    |          |                                     |
| = 附 Gmail                                              | Q Search mail                        | •                                                                                                    |                    |          | 600gle 🕕                            |
| - Compose                                              | □- C :                               |                                                                                                    | Goo                | gle apps |                                     |
| Inbox 3,128                                            | Primary                              | Social 19 new<br>Instagram Promotions 49 new<br>Lucy at edX, Asana, edX, Grab,                                           | Account            | Gmail    | Drive                               |
| ★ Starred                                              | 🔲 😭 Ď Waraporn Wasuthepruk           | <b>สำรวจความต้องการการฝึกอบรมเพื่อเพิ่มทักษะในการทำงาน</b> - เรียน บุคลากรสายสนับสนุนวิชาการ ทุกท่าน                     |                    |          |                                     |
| Snoozed                                                | 🔲 🕁 Ď Asana                          | Your Tuesday update - staff.tu.ac.th - Hi Jirawut, here's your daily update of Asana tasks: 🥖 Finish se                  | Docs               | Sheets   | Slides                              |
| Sent                                                   | 🔲 🚖 Ď PSDS Elearning (via.           | ณาปนกิจสงเคราะห์ - Invitation to collaborate - elearning.psds@gmail.com has invited you to contribute                    |                    | _        |                                     |
| <ul> <li>More</li> </ul>                               | 🔲 🚖 Ď Microsoft Teams                | A request has been made to join a private team that you own - Microsoft Teams miss.tirawan detchutr                      | 31                 | <b>F</b> |                                     |
| Meet                                                   | 🔲 🕁 Ď Google                         | <b>การแจ้งเดือนความปลอดภัยของบัญชี Google ที่ลิงก์ของคุณ</b> - บัญชี jirawut.psds@gmail.com แสดงเป็นอี                   | Calendar           | Chat     | Meet                                |
| New meeting                                            | 🔲 🚖 Ď reply-b8c509@asana.c           | Assign ct_gvc a task, they're ready to get started - staff.tu.ac.th ctHi Jirawut,ct_gvc accepted your invi               | 00                 |          | 8                                   |
| My meetings                                            | 🔲 🚖 Ď ปียาณี สุขมณี                  | <b>ดำเชิญ Meet จาก ปียาณี สุขมณี</b> - ปียาณี สุขมณี เชิญคุณเข้าร่วมการประชุมทางวิดีโอใน Google Meet meet.               | Currents           | Sites    | Contacts                            |
| Hangouts                                               | 🔲 🚖 Ď Asana                          | Approval needed: Accept request for itsaree9@staff.tu.ac.th to join PSDS IT Team in Asana - it itsaree                   |                    |          |                                     |
| 🥥 Jirawut - 🛛 +                                        | 🗌 🚖 Ď Asana                          | Your Monday update - staff.tu.ac.th - Hi Jirawut, here's your daily update of Asana tasks: โครงการสื่อสารอง              | งค์กร Hi Jirawut   |          | Jan 11                              |
|                                                        | 🔲 🚖 Ď Jirawut Supanya                | Nongaoy@staff.tu.ac.th hasn't accepted your invitation to join Staff.tu.ac.th - Nongaoy@staff.tu.ac.th has               | sn't accepted yo   |          | Jan 10                              |
|                                                        | 🔲 🚖 Ď Kullapattra Jongsia. 2         | รบกวนขอข้อมูลเพื่อออกใบเสนอราคาค่ะ - เรียนคุณจีราวุธ ขออบุญาตนำสังเอกศารเสนอราคา บริการ Zoom EDU 20 Li<br>🔲 Quote_Zoom E | ic. ดามไฟล์แนบค่   | s        | Jan 10                              |
| No recent chats                                        | 🔲 🕁 🕥 Gooale Account                 | Jirawut, your Privacy Checkup has new suggestions for your account - Sign in See your personalized priva                 | acy suggestions    |          | Jan 10                              |
| Enable desktop notifications for                       | Thammasat University Mail. OK No tha | <mark>nks 🗙 ลnpa commented on: "งานครั้งที่ 1"</mark> - Hi Jirawut,Piyanart Sanpa commented on งานครั้งที่ 1.Piyan       | iart Sanpa"ทักค่ะ" | <b>.</b> | Jan 9                               |
| https://www.google.co.th/intl/en/about/products?tab=mh | HI C HI C                            | NACHAVADA SINTHANAI ERD commented on "appre 4 vit 4", bit licewort NACHAVADA SINTHANAI ERD con                           | mmented on 454     | ~ 뛷 <    | Ian 9<br>15:34<br>10) ENG 12/1/2564 |

| M Inbox (3,128) - jira_gv@staff.tu.e × +    |                                         |                                                                                                    | - Ø ×                                                      |
|---------------------------------------------|-----------------------------------------|----------------------------------------------------------------------------------------------------|------------------------------------------------------------|
| ← → C 🔒 mail.google.com/mail/u/0,           | (#inbox                                 |                                                                                                    | ۰ 🖈 🥑 🗄                                                    |
| 🐺 Activities   Continui 👹 12-Week Intensive | 💼 งำคยบบ Login เข้าใช้ส                 |                                                                                                    |                                                            |
| = 附 Gmail                                   | Q Search mail                           | •                                                                                                    | 🕐 🏶 🏢 Google 🤳                                             |
| - Compose                                   | □ • C :                                 |                                                                                                    | Cloud Sea Earth Collections                                |
| Inbox 3,128                                 | Primary                                 | Social 19 new Promotions 49 new Lucy at edX, Asana, edX, Grab,                                                     | 40                                                         |
| ★ Starred                                   | 🗌 😭 🗁 Waraporn Wasuthepruk              | <b>สำรวจความต้องการการฝึกอบรมเพื่อเพิ่มหักษะในการทำงาน</b> - เรียน บุคลากรสายสนับสนุนวิชาการ ทุกท่าน               | Podcasts                                                   |
| Snoozed                                     | 🗌 🚖 Ď Asana                             | Your Tuesday update - staff.tu.ac.th - Hi Jirawut, here's your daily update of Asana tasks: 🥖 Finish s             |                                                            |
| Sent                                        | $\Box ~~ \Delta ~$ PSDS Elearning (via. | มาปนกิจสงเคราะห์ - Invitation to collaborate - elearning.psds@gmail.com has invited you to contribute              | Canvas L Classroom Cloud Print                             |
| <ul> <li>More</li> </ul>                    | 🔲 🚖 Ď Microsoft Teams                   | A request has been made to join a private team that you own - Microsoft Teams miss.tirawan detchutr                |                                                            |
| Meet                                        | 🗌 😭 Ď Google                            | <b>การแจ้งเดือนดาามปลอดภัยของบัญชี Google ที่ลิงก์ของคุณ</b> - บัญชี jirawut.psds@gmail.com แสดงเป็นอื             |                                                            |
| New meeting                                 | 🔲 🚖 Ď reply-b8c509@asana.c              | Assign ct_gvc a task, they're ready to get started - staff.tu.ac.th ctHi Jirawut,ct_gvc accepted your invi         | Collabrity Flipsnack                                       |
| My meetings                                 | 🔲 🚖 Ď ปียาณี สุขมณี                     | <b>คำเชิญ Meet จาก ปียาณี สุขมณี</b> - ปียาณี สุขมณี เชิญคุณเข้าร่วมการประชุมทางวิดีโอใน Google Meet meet.(        | More from Google Workspace                                 |
| Hangouts                                    | 🔲 🖕 ⊅ Asana                             | Approval needed: Accept request for itsaree9@staff.tu.ac.th to join PSDS IT Team in Asana - it itsaree             | Marketplace                                                |
| Sjirawut - +                                | 🔲 😭 Ď Asana                             | Your Monday update - staff.tu.ac.th - Hi Jirawut, here's your daily update of Asana tasks: โครงการสื่อสา           | เรองค์กร Hi Jirawut, Jan 11                                |
|                                             | 🔲 🚖 Ď Jirawut Supanya                   | Nongaoy@staff.tu.ac.th hasn't accepted your invitation to join Staff.tu.ac.th - Nongaoy@staff.tu.ac.th             | hasn't accepted yo Jan 10                                  |
|                                             | 🔲 🚖 Ď Kullapattra Jongsia. 2            | รบกวนขอข้อมูดเพื่อออกไปเสนอราคาด่ะ - เรียนคุณจิราวุธ ขออนุญาตนำส่งเอกสารเสนอราคา บริการ Zoom EDU 2<br>Quote_Zoom E | 0 Lic. ดามไฟล์แบบค่ะ Jan 10                                |
| No recent chats                             | Google Account                          | Jirawut. your Privacy Checkup has new suggestions for your account - Sign in See your personalized p               | privacy suggestions Jan 10                                 |
| Enable desktop notifications fo             | or Thammasat University Mail. OK No th  | <mark>anks 🗙 Anpa commented on: "งานครึงที่ 1"</mark> - Hi Jirawut,Piyanart Sanpa commented on งานครั้งที่ 1.Pi    | yanart Sanpa"ทักค่ะ" Jan 9                                 |
| classroom.google.com 🚔 🌚                    |                                         | NACHAVARA SINTHANALERD commented on "สวนตรี้งนี้ 1"- ประโยรงชาย NACHAVARA SINTHANALERD<br>พ]                       | Commented on 4511 [310.9<br>수 딸 쉐 ENG 15:33<br>12/1/2564 특 |

## 8. คลิกเข้า Google Classroom

| M holes 0.128)-jug.go@utatMax x 🖪 Classes x +                          | -  | 0 | ) × |
|------------------------------------------------------------------------|----|---|-----|
| ← → C                                                                  | \$ |   | 0 : |
| 🦁 Activities [Continu.] 👿 12-Week Intensive 😈 Heavy Login #Me          |    |   |     |
| ≡ Google Classroom                                                     | +  |   | J   |
| Toreview Cakendar                Пารณาาปนกิจสงเคราะห์             : เป |    |   |     |
|                                                                        |    |   |     |

| 0                          |         |        |   |
|----------------------------|---------|--------|---|
| Waiting for ogs.google.com |         |        |   |
| 🖶 🔎 Type here to search    | = 💽 🗮 🖻 | o \min | ヘ |